## **Installation Instructions:**

The installation for this funnel has been designed to be as simple as possible. There is some minor editing required to customize with your name/email/paypal etc.

Before you do the setup, you'll want to make sure you have things like a paypal account (to receive payments) and also a free nanacast affiliate account (to get commissions on the higher ticket items)

## Paypal:

You can get a free paypal account at <u>www.paypal.com</u>. Easy :-)

## Nanacast:

If you do **NOT** yet have a free nanacast account, visit the following link and register your affiliate account to promote: <u>https://nanacast.com/aj/184905/</u>

Make a note of your affiliate ID - the image below shows where you can find your Affiliate ID for nanacast

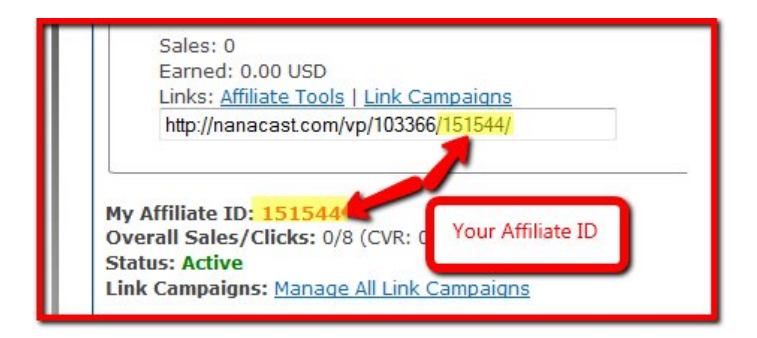

If you **DO** already have a nanacast account, but aren't approved for our products, go to nanacast.com to login first.

Then click on "Affiliate Promotion >> Affiliate Center."

Then scroll all the way to the bottom and click on the "Browse Programs" button and then do a search for "Legg"

You should be able to see our "Instant Traffic Shortcuts" program there. Choose to 'promote' that product, and that gives you automatic approval for all our offers. (The webinar offer isn't listed publicly in the marketplace there, which is why you need to request the other one)

There are 3 main steps - upload the zip file, extract the files, edit the core details file.

If you haven't done so yet, watch the video in the "Installation" folder.

## Step #1 - Upload the zip file.

The easiest way to upload the zip file is to navigate to your website control panel (cpanel). Typically this you can do this by typing in www.yoursite.com/cpanel in a browser and then logging in with your hosting user/password.

Find the "File Manager" option and click that.

Depending on where you want to use the funnel, you may want to create a new folder for it e.g. "funnel".

If you have existing content on your domain, this is a good idea since it will avoid overwriting any of your current files.

Navigate to your desired folder and click 'upload'. Browse and select the zip file you downloaded. The upload should start.

Go back to the 'file manager' screen.

Step # 2 - Extract the contents.

Click on the zip file in the 'file manager' to select it. Select the 'extract' option.

This will unzip/extract all the files for you. Easy :-)

(You may need to hit 'reload' to refresh the file manager and see all the extracted files)

Step # 3 - Edit the core details file

This is the most important step to make sure the funnel is personalized to you.

Click on the 'details.php' file to select it, then click on 'code editor' from the top menu.

To edit the file you will need to replace the fields as shown, making sure that each word/string has a " at the start, and a "; at the end.

e.g

\$firstname="Bob"; .... is correct
\$firstname=Bob; .... is not correct (no "" quotes)

Most of these are straight forward.

The one field you should pay attention to is the domain field. For this field you will need to enter the domain, and if you uploaded the files to a folder, you'll need to add the folder too.

For example, if the domain is YourSite.com and you uploaded to a 'funnel' folder, for the domain you will enter:

\$domain="yoursite.com/funnel"

Do NOT add 'http://' or 'www.' to the beginning, and do NOT add a trailing slash '/' at the end.

Once you hit 'save changes' the funnel will be ready.

To navigate to the squeeze page, go to:

www.domain.com/folder/

e.g. www.YourSite.com/funnel/

If you're comfortable with editing files/pages you can feel free to do so, otherwise everything is setup and working!